## Photo print 白色(专色)

一、矢量图填充白色(专色)

1.编辑: 打开 FlexiSIGN-PRO---导入矢量文件---将白色部分填充为白色(专色图 1 所示)

2.打印: 点打印---勾选忽略叠印、使用打印机专色---点映射选择

Spot\_Wihte---点驱动程序设定选择 Spot Color、None---点发送(图

2.3 所示)

二、图片填充白色(专色):辅助 photo shop

1.PS 打开图像---选中要填充的部分---新建图层(图4所示)---

将其填充为任意颜色,并删除背景层(图5所示)---将文件存储

为 JPEG 命名为 001

2.打开 FlexiSIGN-PRO---导入原始文件---导入 001 文件----画一个与 001 文件大小一样的矩形并将其上下左右对齐(图 6 所示)---将 001 文件自动矢量化(图 7 所示)-----删除 001 文件-----将 001 矢量出来的轮廓填充为白色(专色,图 8 所示)----填充的白色与我们画过的矩形成组并与原始文件上下左右对齐。(图 9 所示)

3.打印:同上一、2的步骤打印即可

| また 年 重戎<br>全部颜色<br>② CutContour<br>③ CutContour1<br>③ CutContour2<br>③ CutContour3<br>③ PerfCutContour<br>③ Underbase<br>● Tinisher<br>③ Mite<br>名称: White<br>現式: 菅色<br>▼ | <ul> <li>✓ 使用色彩管理<br/>输入配置文件:</li> <li>色空间转换类型:</li> <li>颜色资料信息</li> <li>厂商: Def:</li> <li>类别: Enh.</li> <li>编号:</li> <li>备注:</li> </ul> | 颜色缺省设置<br>颜色缺省设置 ▼<br>and t<br>anced |
|----------------------------------------------------------------------------------------------------|----------------------------------------------------------------------------------------------------|--------------------------------------|
| 新建                                                                                                    | <u>」</u>                                                                                                    |                                      |

(图1)

| 06 [] 4]                                                                                                    | n n. r n. 🗄 🛗 🔂 🚱 🖉 🚺 💽                                                                                                    |
|----------------------------------------------------------------------------------------------------|----------------------------------------------------------------------------------------------------|
| 10 20                                                                                                    |                                                                                                    |
| 一点阵图像处理和打印                                                                                                    |                                                                                                    |
| TT-8C-WV@FILE:                                                                                                    | 作业  状态                                                                                                    |
|                                                                                                    |                                                                                                    |
|                                                                                                    |                                                                                                    |
| ─ 输出设定设置 —————                                                                                                    |                                                                                                    |
| 没有色彩修正                                                                                                    | ▲ 颜色设置 // 忽略叠印 // 8                                                                                                    |
| 预设: 无                                                                                                    | ▼ 1 1 <sup>2</sup>                                                                                                    |
| 输出配置文 元                                                                                                    | 5色映射                                                                                                    |
| 颜色模式: 🔽                                                                                                    | White 映射到: Spot_White 💌                                                                                                    |
| 分辨率: [                                                                                                    | 图形颜色                                                                                                    |
| 扩散方式:                                                                                                    | White Spot_White                                                                                                    |
| 渐变平滑度:                                                                                                    |                                                                                                    |
| [ 应用 Production                                                                                                    |                                                                                                    |
|                                                                                                    |                                                                                                    |
| 匚 打印背景                                                                                                    |                                                                                                    |
| [ 打印尺寸及标注                                                                                                    |                                                                                                    |
| F 分色打印:                                                                                                    |                                                                                                    |
| 全部                                                                                                    |                                                                                                    |
| ▶ 打印彩色分离                                                                                                    | 1 ( ) 夏默认道                                                                                                    |
| ☞ 使用打印机专色                                                                                                    |                                                                                                    |
| 映射                                                                                                    | 发送作业 次 早                                                                                                    |
|                                                                                                    |                                                                                                    |
|                                                                                                    | (图2)                                                                                                    |
|                                                                                                    |                                                                                                    |
|                                                                                                    | _                                                                                                    |
| 2   🎹 🔝 🗮                                                                                                    |                                                                                                    |
| 22   ∰ 🚺 🧮  <br>_ 输出设定设置                                                                                                    | 180 ,180 ,140 ,120 ,100 ,8                                                                                                    |
| <ul> <li>2   田田田田田田田田田田田田田田田田田田田田田田田田田田田田田田田田田田田</li></ul>                                                                                                    | 颜色设置                                                                                                    |
| <ul> <li>2   Ⅲ</li> <li>1 Ⅲ</li> <li>1 Ⅲ<td>颜色设置</td></li></ul>                                                                                                    | 颜色设置                                                                                                    |
| <ul> <li>2   Ⅲ</li> <li>1 Ⅲ</li> <li>1 □</li> <li>1 □</li> <li1 li="" □<=""> <li>1 □</li> <li>1 □<td>颜色设置</td></li></li1></ul>                                                                                                    | 颜色设置                                                                                                    |
| <ul> <li>△   Ш</li> <li>□ ○</li> <li>□ ○<td>前色设置 ▽ 忽略叠印     「     」     「     文     」     文     ②     図     ③     □     □     □     □     □     □     □     □     □     □     □     □     □     □     □     □     □     □     □     □     □     □     □     □     □     □     □     □     □     □     □     □     □     □     □     □     □     □     □     □     □     □     □     □     □     □     □     □     □     □     □     □     □     □     □     □     □     □     □     □     □     □     □     □     □     □     □     □     □     □     □     □     □     □     □     □     □     □     □     □     □     □     □     □     □     □     □     □     □     □     □     □     □     □     □     □     □     □     □     □     □     □     □     □     □     □     □     □     □     □     □     □     □     □     □     □     □     □     □     □     □     □     □     □     □     □     □     □     □     □     □     □     □     □     □     □     □     □     □     □     □     □     □     □     □     □     □     □     □     □     □     □     □     □     □     □     □     □     □     □     □     □     □     □     □     □     □     □     □     □     □     □     □     □     □     □     □     □     □     □     □     □     □     □     □     □     □     □     □     □     □     □     □     □     □     □     □     □     □     □     □     □     □     □     □     □     □     □     □     □     □     □     □     □     □     □     □     □     □     □     □     □     □     □     □     □     □     □     □     □     □     □     □     □     □     □     □     □     □     □     □     □     □     □     □     □     □     □     □     □     □     □     □     □     □     □     □     □     □     □     □     □     □     □     □     □     □     □     □     □     □     □     □     □     □     □     □     □     □     □     □     □     □     □     □     □     □     □     □     □     □     □     □     □     □     □     □     □     □     □     □     □     □     □     □     □     □     □     □     □     □     □     □     □     □     □     □     □     □     □     □     □     □     □     □     □     □     □</td></li></ul> | 前色设置 ▽ 忽略叠印     「     」     「     文     」     文     ②     図     ③     □     □     □     □     □     □     □     □     □     □     □     □     □     □     □     □     □     □     □     □     □     □     □     □     □     □     □     □     □     □     □     □     □     □     □     □     □     □     □     □     □     □     □     □     □     □     □     □     □     □     □     □     □     □     □     □     □     □     □     □     □     □     □     □     □     □     □     □     □     □     □     □     □     □     □     □     □     □     □     □     □     □     □     □     □     □     □     □     □     □     □     □     □     □     □     □     □     □     □     □     □     □     □     □     □     □     □     □     □     □     □     □     □     □     □     □     □     □     □     □     □     □     □     □     □     □     □     □     □     □     □     □     □     □     □     □     □     □     □     □     □     □     □     □     □     □     □     □     □     □     □     □     □     □     □     □     □     □     □     □     □     □     □     □     □     □     □     □     □     □     □     □     □     □     □     □     □     □     □     □     □     □     □     □     □     □     □     □     □     □     □     □     □     □     □     □     □     □     □     □     □     □     □     □     □     □     □     □     □     □     □     □     □     □     □     □     □     □     □     □     □     □     □     □     □     □     □     □     □     □     □     □     □     □     □     □     □     □     □     □     □     □     □     □     □     □     □     □     □     □     □     □     □     □     □     □     □     □     □     □     □     □     □     □     □     □     □     □     □     □     □     □     □     □     □     □     □     □     □     □     □     □     □     □     □     □     □     □     □     □     □     □     □     □     □     □     □     □     □     □     □     □     □     □     □     □     □     □     □     □     □     □     □     □     □     □     □     □     □     □     □     □     □     □     □     □     □     □                                                                                                    |
| <ul> <li>2 注册</li> <li>2 注册</li> <li>2 注册</li> <li>2 注册</li> <li>2 注册</li> <li>2 注册</li> <li>3 注册</li> <li>3 注册</li> <li>3 注册</li> <li>4 注册</li> <li>4 注册</li> <li>5 注册</li> <li>5 注册</li>     &lt;</ul>                                                                                                    |                                                                                                    |
| <ul> <li>2 注册</li> <li>2 注册</li> <li>2 注册</li> <li>2 注册</li> <li>2 注册</li> <li>2 注册</li> <li>3 注册</li> <li>3 注册</li> <li>3 注册</li> <li>3 注册</li> <li>4 注册</li> <li>5 注册</li> </ul>                                                                                                    |                                                                                                    |
| <ul> <li>□ ○ ○ ○ ○ ○ ○ ○ ○ ○ ○ ○ ○ ○ ○ ○ ○ ○ ○ ○</li></ul>                                                                                                    | 顔色设置<br>⑦ 忽略叠印<br>⑦<br>⑦<br>⑦<br>⑦<br>⑦<br>⑦<br>⑦<br>⑦<br>⑦                                                                                                    |
| <ul> <li>○ 注語</li> <li>○ 注語</li> <li>○ 読</li> <li>○ 読<td>顔色设置<br/>⑦ 忽略叠印<br/>⑦<br/>⑦<br/>⑦<br/>⑦<br/>⑦<br/>⑦<br/>⑦<br/>⑦<br/>⑦</td></li></ul>                                                                                                    | 顔色设置<br>⑦ 忽略叠印<br>⑦<br>⑦<br>⑦<br>⑦<br>⑦<br>⑦<br>⑦<br>⑦<br>⑦                                                                                                    |
| <ul> <li>□ 田田 □</li> <li>□ □</li> <li>□ □<!--</td--><td>颜色设置 マ 忽略叠印  Driver Options  Double white  Varnish ink options: None  None None</td></li></ul>                                                                                                    | 颜色设置 マ 忽略叠印  Driver Options  Double white  Varnish ink options: None  None None                                                                                                    |
| <ul> <li>□</li> <li>□</li></ul>                                                                                                    | 顔色设置<br>⑦ 忽略叠印<br>⑦ 立ver Options<br>⑦ Double white<br>⑦ Double white<br>⑦ |
| <ul> <li>         → 副目前には、</li> <li>         → 副目前には、</li> <li>         → ■</li> <li>         → ■</li></ul>                                                                                                    | 颜色设置                                                                                                    |
| 1       1       1       1       1       1       1       1       1       1       1       1       1       1       1       1       1       1       1       1       1       1       1       1       1       1       1       1       1       1       1       1       1       1       1       1       1       1       1       1       1       1       1       1       1       1       1       1       1       1       1       1       1       1       1       1       1       1       1       1       1       1       1       1       1       1       1       1       1       1       1       1       1       1       1       1       1       1       1       1       1       1       1       1       1       1       1       1       1       1       1       1       1       1       1       1       1       1       1       1       1       1       1       1       1       1       1       1       1       1       1       1       1       1       1       1       1       1       1                                                                                                          | 顔色设置 マ 忽略叠印<br>Driver Options<br>Double white<br>Varnish ink options: None<br>None<br>None<br>None<br>None                                                                                                    |
| <ul> <li>□</li> <li>□</li></ul>                                                                                                    | 顔色设置<br>マ 忽略叠印<br>Driver Options<br>「Double white 「White(varnish) only White ink options: Spot color マ Varnish ink options: None マ                                                                                                    |
| <ul> <li>□</li> <li>□</li></ul>                                                                                                    | 颜色设置 マ 忽略叠印<br>Driver Options<br>Double white White(varnish) only<br>White ink options: Spot color マ<br>Varnish ink options: None マ                                                                                                    |
| <ul> <li>□</li> <li>□</li></ul>                                                                                                    | 颜色设置 マ 忽略叠印<br>Driver Options<br>Double white White(varnish) only<br>White ink options: Spot color マ<br>Varnish ink options: None マ                                                                                                    |
| <ul> <li>○ 一班</li> <li>○ ○</li> <li>○ ○<td>顔色设置 マ 忽略叠印  Driver Options  Color  Varnish ink options: None  None None</td></li></ul>                                                 | 顔色设置 マ 忽略叠印  Driver Options  Color  Varnish ink options: None  None None                                                                                                    |
| <ul> <li>□</li> <li>□</li></ul>                                                                                                    |                                                                                                    |
| <ul> <li>□</li> <li>□</li></ul>                                                                                                    | 酸色设置 マ 忽略叠印  Driver Options  Varnish ink options: None  OK Cancel Restore Defaults  None  None None                                                                                                    |
| <ul> <li>□</li> <li>□</li></ul>                                                                                                    |                                                                                                    |
| <ul> <li>□</li> <li>□</li></ul>                                                                                                    | 御色役置 「 忽略蚕印 Driver Options 「 Double white 「 White(varnish) only White ink options: Spot color Varnish ink options: None OK Cancel Restore Defaults Com                                                                                                    |

(图3)

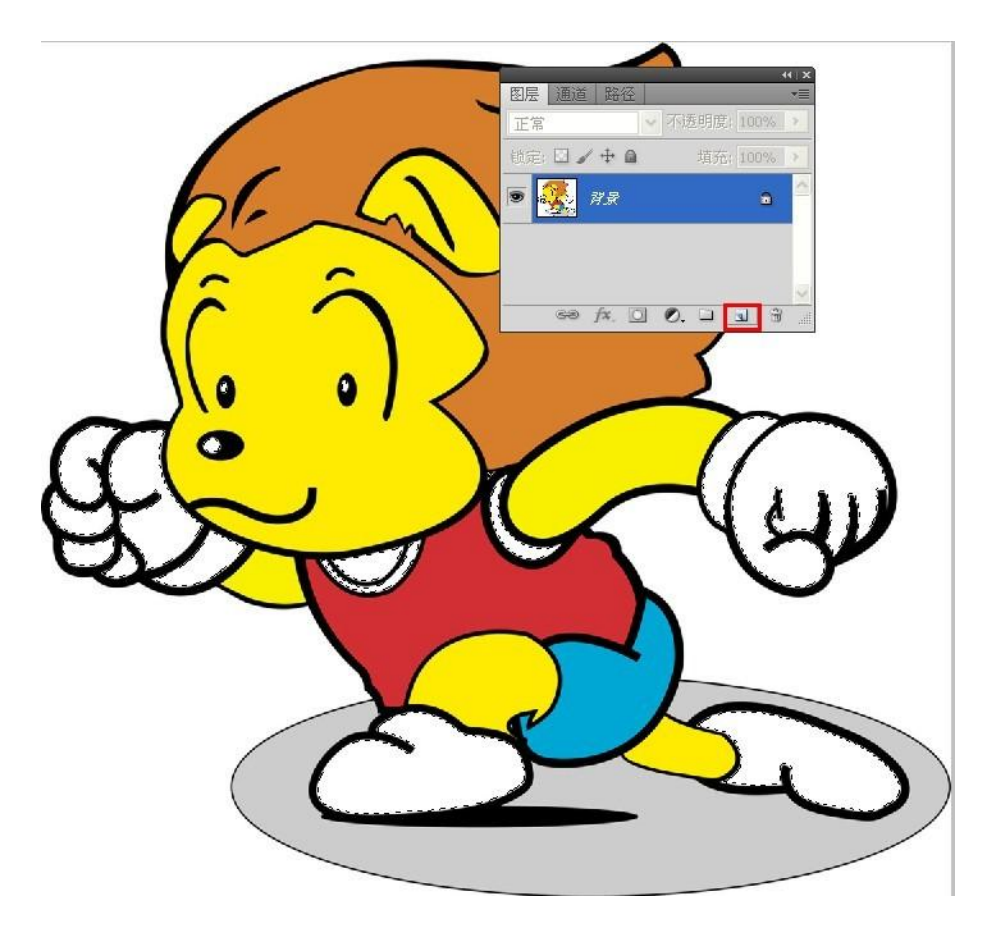

图 4

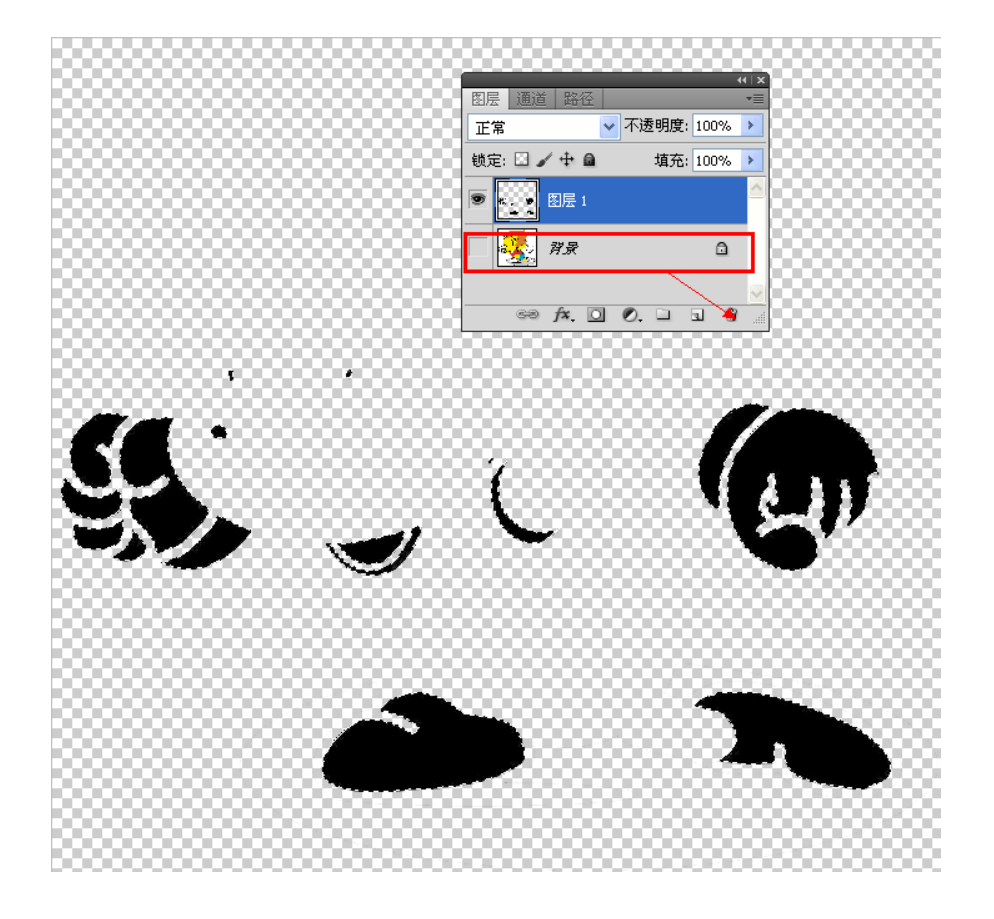

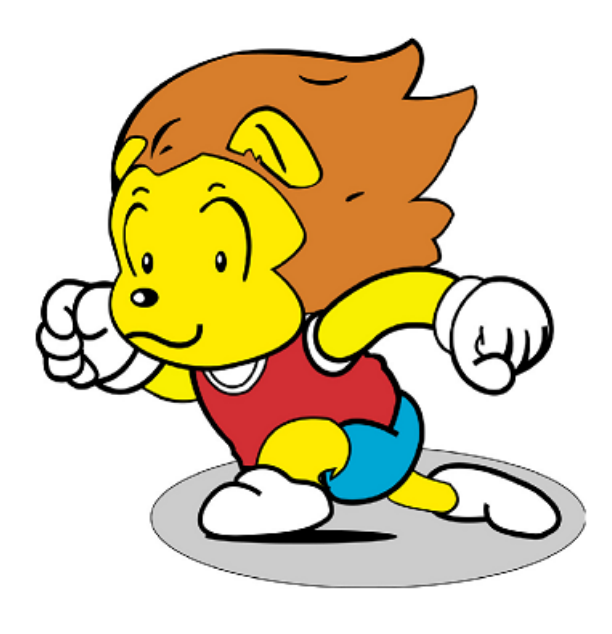

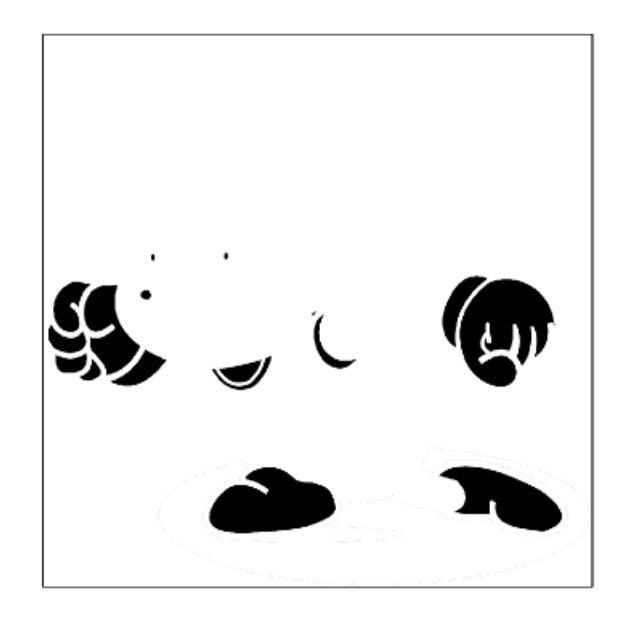

图 6

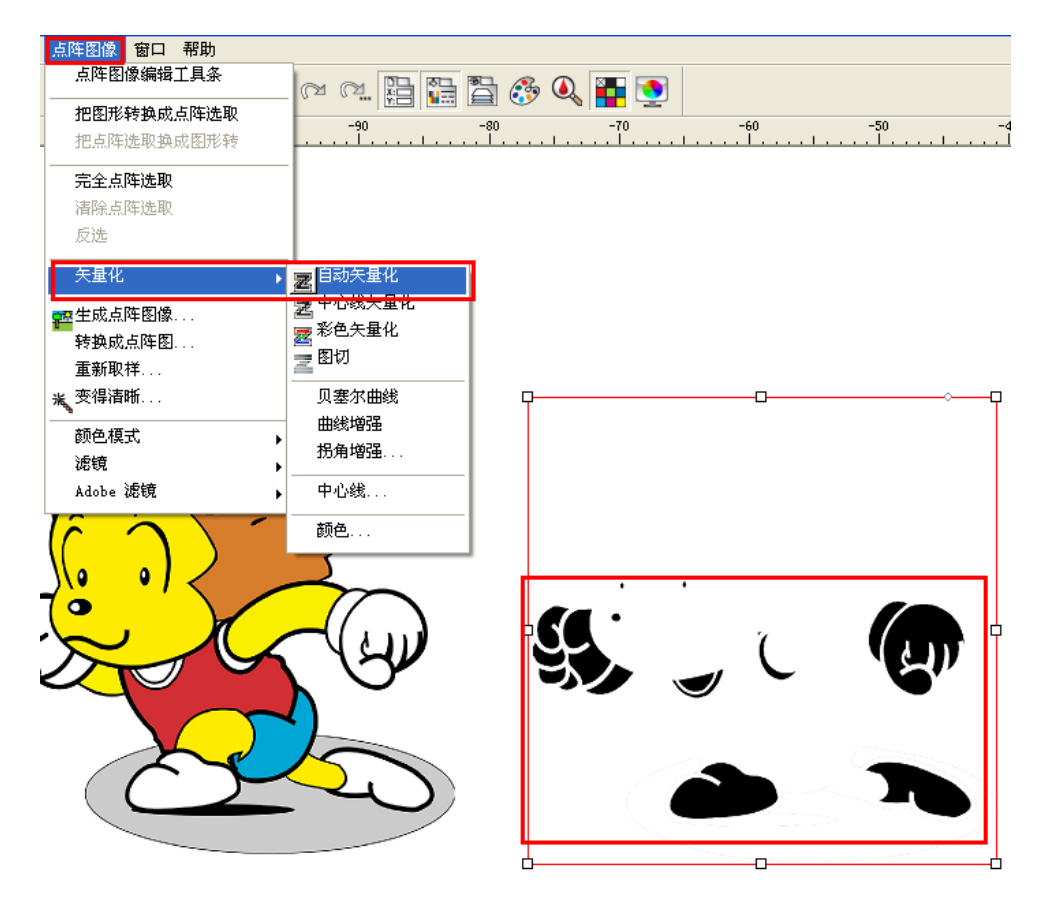

图 7

图 5

|   | 颜色各项设定                                                                                                    |   |
|---|----------------------------------------------------------------------------------------------------|---|
|   | 颜色                                                                                                    |   |
|   | 全部發色     ▼     使用色彩管理       ● CutContour     ●       ● CutContour1     ●       ● CutContour2     ●       ● CutContour3     ●       ● PerfCutContour     ●       ● Vinderbase     ●       ● Vinderbase     ●                                                                                                    |   |
|   | ●     ●     ●     ●     ●     ●     ●     ●     ●     ●     ●     ●     ●     ●     ●     ●     ●     ●     ●     ●     ●     ●     ●     ●     ●     ●     ●     ●     ●     ●     ●     ●     ●     ●     ●     ●     ●     ●     ●     ●     ●     ●     ●     ●     ●     ●     ●     ●     ●     ●     ●     ●     ●     ●     ●     ●     ●     ●     ●     ●     ●     ●     ●     ●     ●     ●     ●     ●     ●     ●     ●     ●     ●     ●     ●     ●     ●     ●     ●     ●     ●     ●     ●     ●     ●     ●     ●     ●     ●     ●     ●     ●     ●     ●     ●     ●     ●     ●     ●     ●     ●     ●     ●     ●     ●     ●     ●     ●     ●     ●     ●     ●     ●     ●     ●     ●     ●     ●     ●     ●     ●     ●     ●     ●     ●     ●     ●     ●     ●     ●     ●     ●     ●     ●     ●     ●< |   |
|   |                                                                                                    | } |
| C |                                                                                                    | > |

图 8

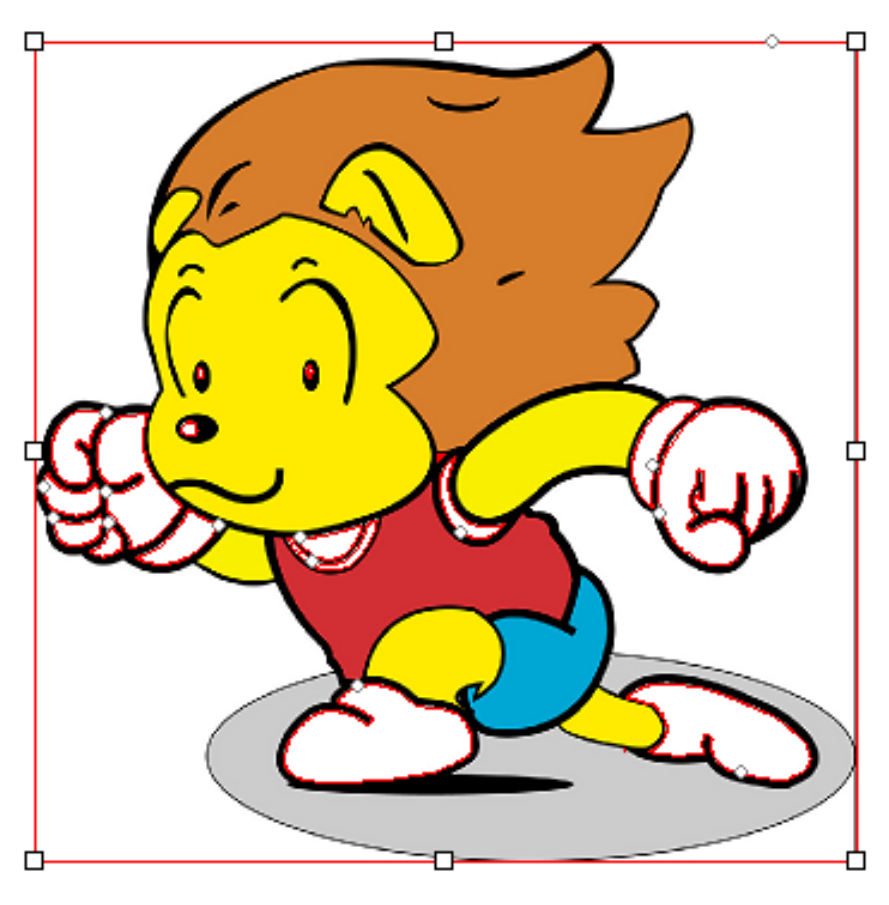

图 9